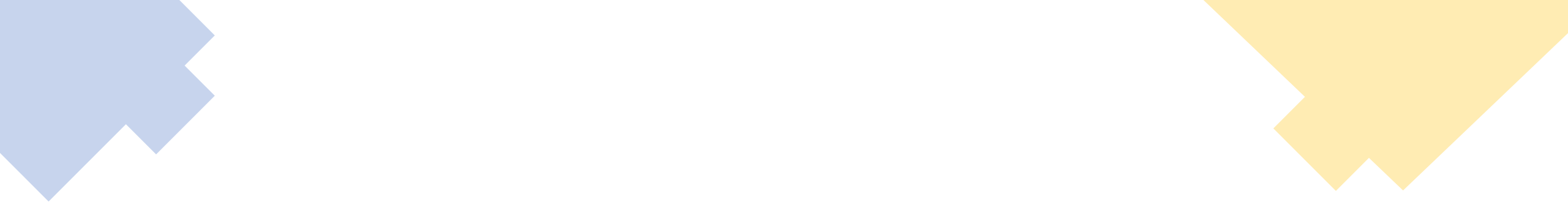

## **KEYPS ÖĞRENCİ SINAV KILAVUZU**

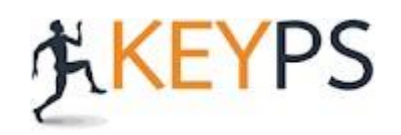

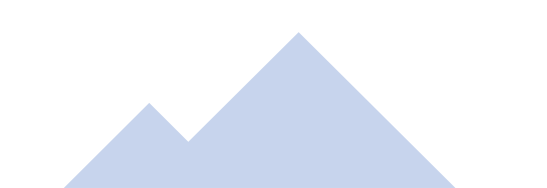

keypssbf.bezmialem.edu.tr adresinden sisteme ulaşabilirsiniz.Üniversite bünyesinde kullandığınız "kullanıcı adı ve şifreniz" ile giriş yapabilirsiniz. Öğrenci kullanıcı adı öğrenci numarasıdır.

| KURUMSAL EGITIM VONETIMI VE PLANLAMA SISTEMI |
|----------------------------------------------|
| T.C. / Kullanıcı Adı:                        |
| fatmabasar                                   |
|                                              |
| Şifre:                                       |
| Şifremi Unuttum Giriş Yap                    |
|                                              |

## Sol menüden; "**Ölçme Değerlendirme**" – "**Kuramsal Sınavlar** kısmından sınav giriş belgenizi, sınavdan, **1 gün önceden** oluşturmanız gerekmektedir.

| ← Geri            | Kuramsal Sınavlar |
|-------------------|-------------------|
|                   |                   |
| Kuramsal Sınavlar |                   |
| Akademik Yıllar : |                   |
| 2019-2020         | x *               |

| i<br>İşlemler                                                                                                    | Kuramsal Sınavlar |             | Sınav Türü           | Sınav Tarihi       | Başlangıç ve Bitiş<br>Saati | #                         |
|----------------------------------------------------------------------------------------------------|-------------------|-------------|----------------------|--------------------|-----------------------------|---------------------------|
| İşlemler       Hücre Bilimleri Formatif Sınavı 2         Sınav Giriş Belgesi (PDF Formatında)         Sınav Giriş Belgesi Yazdır |                   | Aktif Sınav | Tarihe Göre<br>Sınav | 12 Haziran<br>2020 | 10:30 - 12:00               |                           |
|                                                                                                    |                   | LÜMÜ        | Tarihe Göre<br>Sınav | 10 Haziran<br>2020 | 16:00 - 23:59               | Geri bildirimi doldurunuz |

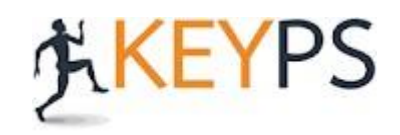

## Sol menüden; "Ölçme Değerlendirme" – "Kuramsal Sınavlar" - "Sınava Giriş" kısmına tıklayınız.

| KURUMISAL EGITIM YONETIMI VE PLANLAMA SISTEMI | Demo Tıp Fakülte<br>Gülfiye Keyps (Öğre | si<br>nci)                                       |                         |                     |               | Tr 💌 | * | 4 | 3         | П-  |
|-----------------------------------------------|-----------------------------------------|--------------------------------------------------|-------------------------|---------------------|---------------|------|---|---|-----------|-----|
| Ölçme ve Değerlendirme                        | ← Geri                                  |                                                  | К                       | uramsal (           | Sınavlar      |      |   |   |           |     |
| Kuramsal Sınavlar                             | Kuramsal S                              | Sınavlar                                         |                         |                     |               |      |   |   |           |     |
|                                               | Akademik                                | Yıllar :                                         |                         |                     |               |      |   |   |           |     |
|                                               | 2019-202                                | 20                                               |                         |                     |               |      |   |   |           | × ▼ |
|                                               |                                         |                                                  | Sinav                   | Sinav               | Başlangıç     |      |   |   |           |     |
|                                               | #                                       | Kuramsal Sınavlar                                | Türü                    | Tarihi              | Saati         | #    |   |   |           |     |
|                                               | İşlemler≁                               | Hücre Bilimleri Formatif Sınavı 2<br>Aktif Sınav | Tarihe<br>Göre<br>Sınav | 11<br>Mayıs<br>2020 | 08:00 - 20:00 |      |   |   | Sınava Gi | riş |

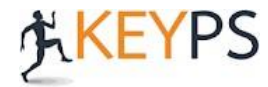

## ikon gözükmüyorsa sınavınız başlamamış

**"Sınava giriş yapabilirsiniz"** ifadesine tıklayarak sınava başlayabilirsiniz. demektir.

| Gülfiye Keyps                                                                     | <b>Çıkış yap</b> |  |  |  |  |  |
|-----------------------------------------------------------------------------------|------------------|--|--|--|--|--|
| Sınavlar                                                                          |                  |  |  |  |  |  |
| Hücre Bilimleri Formatif Sınavı 2                                                 |                  |  |  |  |  |  |
| Sınavda 20 soru bulunmaktadır. Sınav süresi sınav başladıktan sonra 60 dakikadır. |                  |  |  |  |  |  |
| > Sınava giriş yapabilirsiniz                                                     |                  |  |  |  |  |  |
|                                                                                   |                  |  |  |  |  |  |

>

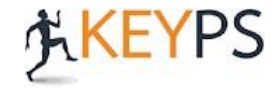

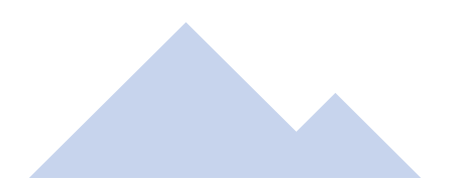

\*\*\*Sınavın bitmesine kalan süreyi sol üst kısımda \*\*\*Kaydet veya İleri diyerek bir sonraki soruya geçebilirsiniz.

| 😑 O saat 11 dakika 58 saniye | Nesli                                                                                                    | han Erol     |
|------------------------------|----------------------------------------------------------------------------------------------------|--------------|
|                              | ETum                                                                                                    | n sorular(1) |
|                              |                                                                                                    | ileri >      |
|                              | <ul> <li>1. Soru:</li> <li>Hangi Üniversitede öğrencisiniz?</li> <li>A) Bezmialem Vakıf Üniversitesi</li> </ul> |              |
|                              | B) Marmara Üniversitesi<br>C) Harvard Medical School<br>D) İstanbul Üniversitesi                                |              |
|                              | E) Hacettepe Üniversitesi<br>Kaydet                                                                             |              |

**İleri:** <u>Soruyu cevapladıktan sonra,</u> bir sonraki soruya geçebilirsiniz. **Kaydet:** Soruda işaretleme yaptıktan sonra bu butona basarak cevaplarınızı kaydedebilirsiniz. **Sınavı Bitir:** Sınavınızı tamamladığınızda sonlandırabilirsiniz.

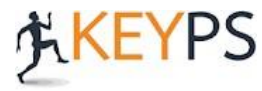

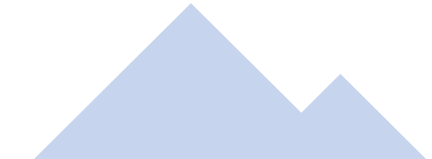